# mail

Chipsmall Limited consists of a professional team with an average of over 10 year of expertise in the distribution of electronic components. Based in Hongkong, we have already established firm and mutual-benefit business relationships with customers from, Europe, America and south Asia, supplying obsolete and hard-to-find components to meet their specific needs.

With the principle of "Quality Parts, Customers Priority, Honest Operation, and Considerate Service", our business mainly focus on the distribution of electronic components. Line cards we deal with include Microchip, ALPS, ROHM, Xilinx, Pulse, ON, Everlight and Freescale. Main products comprise IC, Modules, Potentiometer, IC Socket, Relay, Connector. Our parts cover such applications as commercial, industrial, and automotives areas.

We are looking forward to setting up business relationship with you and hope to provide you with the best service and solution. Let us make a better world for our industry!

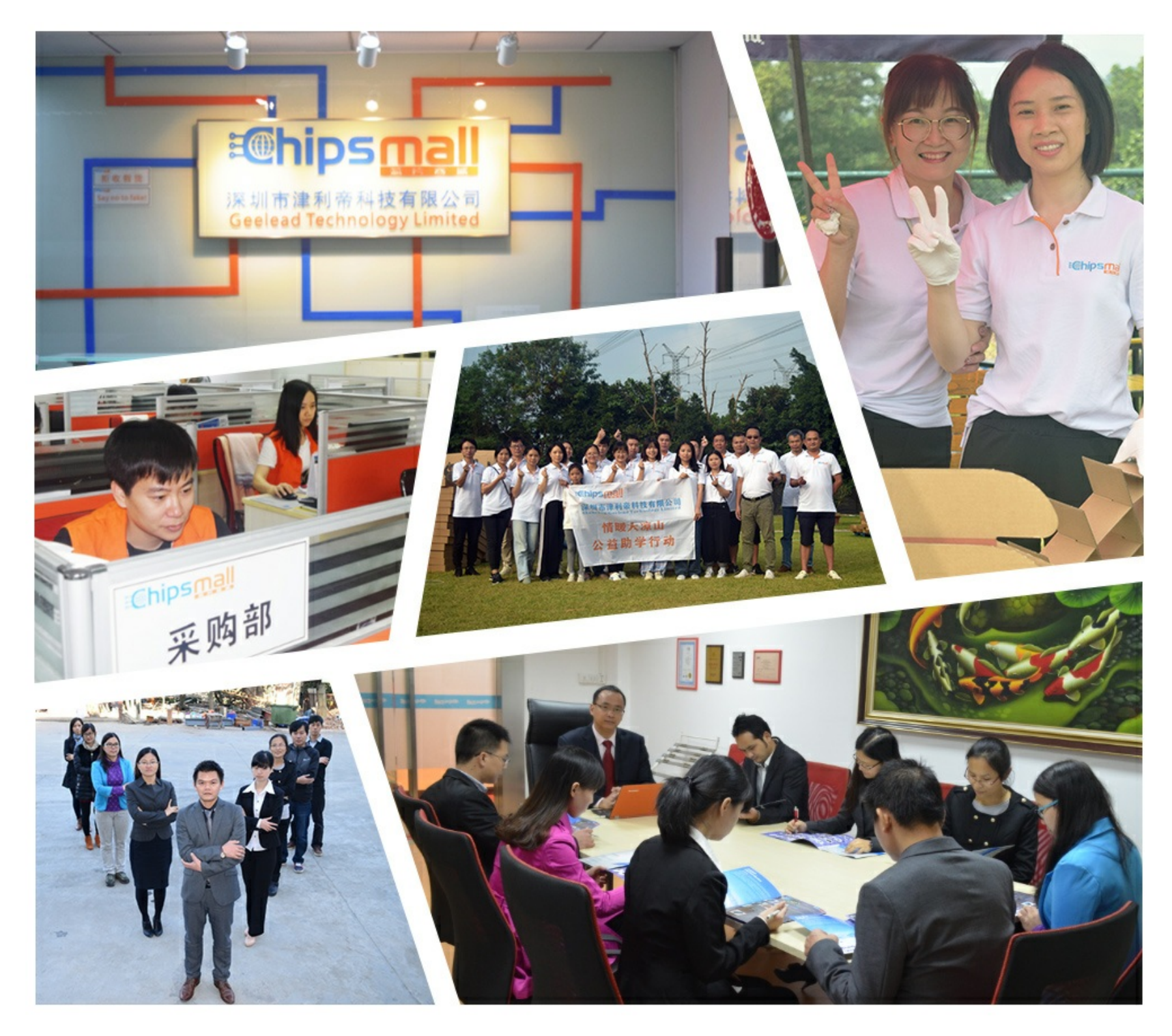

# Contact us

Tel: +86-755-8981 8866 Fax: +86-755-8427 6832 Email & Skype: info@chipsmall.com Web: www.chipsmall.com Address: A1208, Overseas Decoration Building, #122 Zhenhua RD., Futian, Shenzhen, China

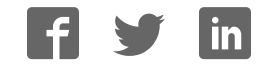

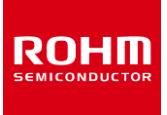

# **Sensor Evaluation Kit**

# SensorShield-EVK-003 Manual

SensorShield-EVK-003 is a Kit, which are included the 8 kinds of Sensor and Shield-EVK-001 which connects Arduino and ROHM Sensor Boards. Shield-EVK-001 will be referred to as "SensorShield" on this manual.

### **Board Information**

| No. | Sensor                                   | Type Name  |
|-----|------------------------------------------|------------|
| 1   | Accelerometer                            | KX224-I2C  |
| 2   | Pressure Sensor                          | BM1383AGLV |
| 3   | Magnetometer                             | BM1422AGMV |
| 4   | ALS/PS Sensor                            | RPR-0521RS |
| 5   | Color Sensor                             | BH1749NUC  |
| 6   | Optical Sensor for<br>Heart Rate Monitor | BH1790GLC  |
| 7   | Hall Sensor                              | BD7411G    |
| 8   | Temperature Sensor                       | BD1020HFV  |

Table 1. Sensor lineup

SensorShield Detail

- Connection Board between Arduino and ROHM Sensor Board (Figure 1)
- Size: 88mm x 63mm
- Five I2C Sensors, One I/O Sensor and Two Analog Sensors can be controlled
- 5V-3.0/1.8V Level Shifter
  - ➢ GPIO : FAIRCHILD FXMA108
  - > I2C : NXP PCA9306
  - > I2C pull-up register is implemented

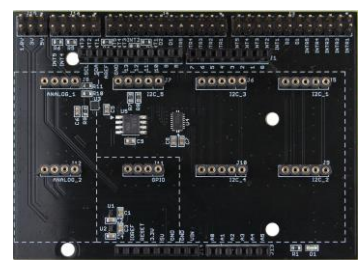

Figure 1. SensorShield

#### Preparation

| • | Ard | uino Uno                              | 1pc |
|---|-----|---------------------------------------|-----|
| • | Per | sonal Computer installed Arduino IDE  | 1pc |
|   | ۶   | Requirement : Arduino 1.6.7 or higher |     |
|   | ۶   | Please use Arduino IDE which can be   |     |
|   |     | downloaded from the link below:       |     |
|   |     | http://www.arduino.cc/                |     |
| • | US  | B cable for connecting Arduino and PC | 1pc |
| • | Ser | nsorShield-EVK-003                    | 1pc |

# Setting for Board and Software

The following explanation is about a connection method of BM1422AGMV-EVK-001 which is I2C connection sensor.

1. Connect the SensorShield to the Arduino (Figure 2)

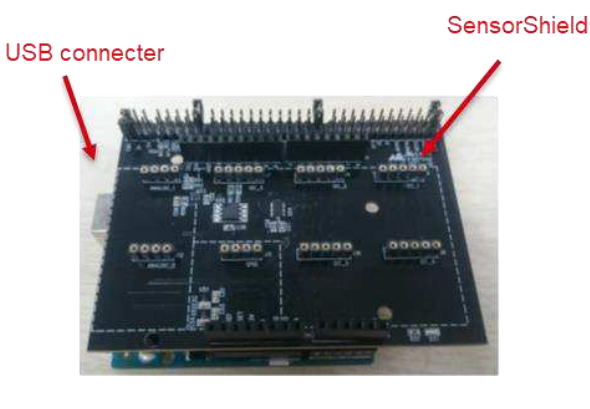

Figure 2. Connection between the Arduino and the SensorShield

 Connect BM1422AGMV-EVK-001 to the socket of I2C\_1 on the SensorShield (Figure 3)

- 3. Set Voltage of the SensorShield to 1.8V or 3.0V (Figure 3)
- 4. Set Interrupt of the SensorShield to INTR1 (Figure 3)

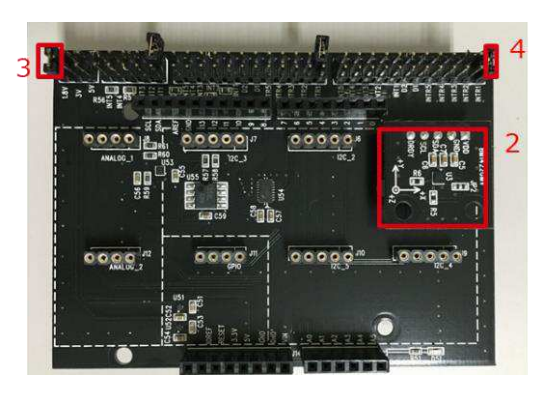

Figure 3. Connection between BM1422AGMV-EVK-001 and the SensorShield

- 5. Connect the Arduino to the PC using a USB cable
- Download BM1422AGMV.zip from the link below: http://www.rohm.com/web/global/sensor-shield-support
- 7. Launch Arduino IDE
- Select [Sketch]->[Include Library]->[Add.ZIP library...], install BM1422AGMV.zip
- Select [File]->[Examples]->[BM1422AGMV]->[example]->[BM1422AGMV]

#### Measurement

 Select [Tools] and check the contents enclosed in the red frame. (Figure 4) Board should be "Arduino/Genuino Uno" and Port should be COMxx (Arduino/Genuino Uno). COM port number is different in each environment.

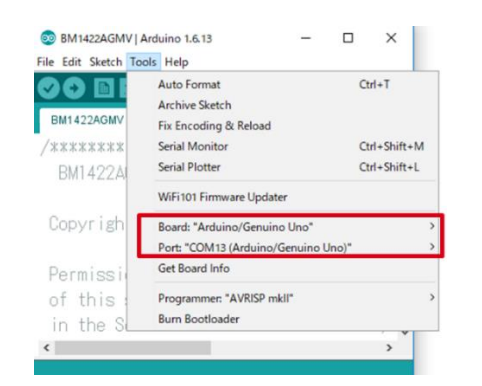

Figure 4. COM Port setting

2. Write the program by pressing right arrow button for upload (Figure 5)

3. Wait for the message "Done uploading" (Figure 5)

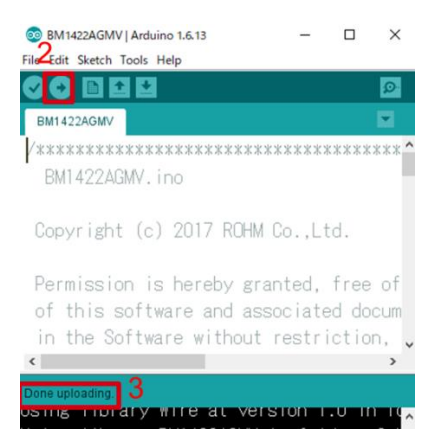

Figure 5. Uploading

4. Select [Tools]->[Serial Monitor] (Figure 6)

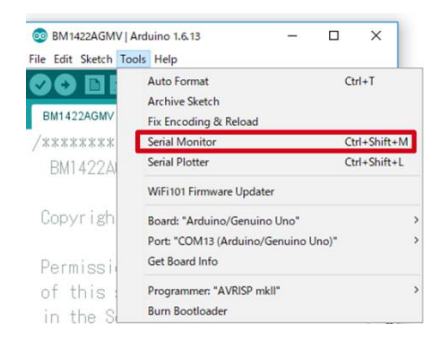

Figure 6. Tools Setting

#### 5. Check log of Serial Monitor (Figure 7)

| 😌 BM 1422AGMV ( Arthuino 1.6.13 — 🗇 🗙   | COM7 (Arduino/Genuin | o Uno) —       |         | ×      |
|-----------------------------------------|----------------------|----------------|---------|--------|
| File Edit Sketch Tools Help             |                      |                | 10      | Send   |
|                                         | BM1422AGMV WIA F     | Register Value | = 0×4   | 1 ^    |
| BM1422AGMV                              | BM1422AGMV XDATA     | 4=-36.083[uT]  |         |        |
| /************************************** | BM1422AGMV YDATA     | 4=-23.167[uT]  |         |        |
| BM1422AGMV. ino                         | BM1422AGMV ZDAT      | A=-45.542[uT]  |         |        |
| Copyright (c) 2017 ROHM Co.,Ltd.        | BM1422AGMV XDATA     | 4=-36.042[uT]  |         |        |
|                                         | BM1422AGMV YDATA     | 4=-23.458[uT]  |         |        |
| Permission is hereby granted, free or   | BM1422AGMV ZDATA     | 4=-45.417[uT]  |         |        |
| ¢ >                                     |                      |                |         |        |
| Done up/calling                         | BM1422AGMV XDATA     | 4=-36.125[uT]  |         |        |
| Using library Wire at version 1.0 in f  | BM1422AGMV YDAT      | 4=-23.292[uT]  |         |        |
| Using library BM1422AGMV in folder: C:  | BM1422AGMV ZDAT      | A=-45.417[uT]  |         |        |
| Sketch uses 6,566 bytes (20%) of progr  | BM1422AGMV XDAT      | 4=-35.792[uT]  |         |        |
| Global variables use 421 hytes (20%) o  | ×                    |                |         | >      |
| Adups/Genuine Dee on COM7               | Autoscroll           | No line ending | - \$500 | baud : |

Figure 7. Serial Monitor

# Three kinds of connection method

The following explanation is about three kinds of connection methods of I2C Sensor, I/O Sensor and Analog Sensor.

1. I2C Sensor (Example: KX224-I2C)

[Setting for Program]

Select [File]->[Examples]->[KX224-I2C]->[example]->[KX224-I2C]

Check log of Serial Monitor according to measurement method

#### [Measurement]

Get the data of each X, Y, Z axis of KX224-I2C every 500ms and display it.(Figure 8)

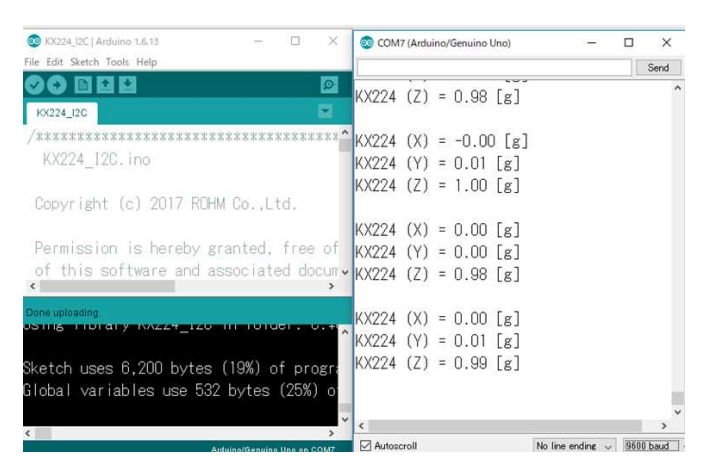

Figure 8. Serial Monitor (KX224-I2C)

## 2. I/O Sensor (Example: BD7411G)

[Setting for Program]

Select [File]->[Examples]->[BD7411G]->[example]->[BD7411G] Check log of Serial Monitor according to measurement method

## [Measurement]

Check the output of BD7411G every 500ms, and when the output is low, display a message (Figure 9) \*Notice : When a program of BD7411G is written, please remove BD7411G-EVK-001.

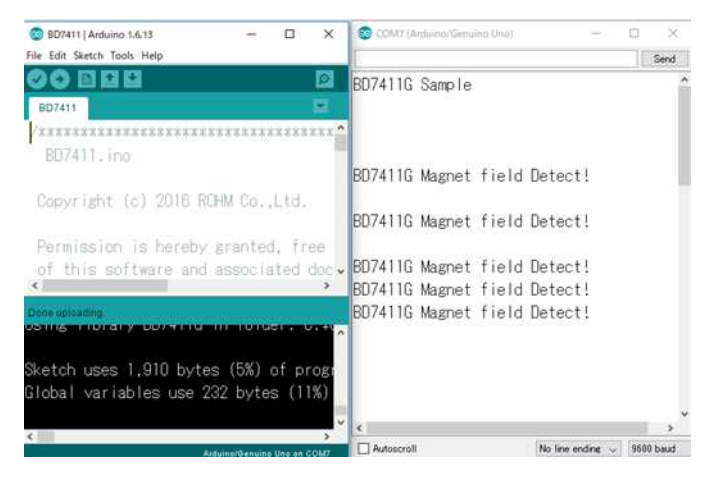

Figure 9. Serial Monitor (BD7411G)

3. Analog Sensor (Example: BD1020HFV)

[Setting for Program]

Select [File]->[Examples]->[BD1020HFV]->[example]-

>[BD1020HFV]

Check log of Serial Monitor according to measurement method

#### [Measurement]

Convert the output of BD1020HFV into temperature every 500ms and display a message (Figure 10)

| 😒 💭 — 🛛 🔿 🔿                                             | COM7 (Arduino/Genuino Uno) | - 🗆 X                      |
|---------------------------------------------------------|----------------------------|----------------------------|
| File Edit Sketch Tools Help                             |                            | Send                       |
|                                                         | BD1020HFV Sample           | 1                          |
| BD1020                                                  | BD1020HFV Temp=15.26       | [degrees Celsius]          |
| /**************************************                 | BD1020HFV Temp=14.07       | [degrees Celsius]          |
| BD1020, ino                                             | BD1020HFV Temp=14.07       | [degrees Celsius]          |
|                                                         | BD1020HFV Temp=14.07       | [degrees Celsius]          |
| Copyright (c) 2016 ROHM Co.,Ltd.                        | BD1020HFV Temp=14.07       | [degrees Celsius]          |
|                                                         | BD1020HFV Temp=14.07       | [degrees Celsius]          |
| Permission is hereby granted, free                      | BD1020HFV Temp=14.07       | [degrees Celsius]          |
| of this software and associated doc.                    | BD1020HFV Temp=14.07       | [degrees Celsius]          |
| < >                                                     | BD1020HFV Temp=14.07       | [degrees Celsius]          |
| Done uploading.                                         | BD1020HFV Temp=14.66       | [degrees Celsius]          |
| osing morary porozoni i mirorden. o.,                   | BD1020HFV Temp=15.26       | [degrees Celsius]          |
| 0 1 1 0 500 1 1 (10%) (                                 | BD1020HFV Temp=15.26       | [degrees Celsius]          |
| Sketch uses 3,530 bytes (10%) of prog                   | BD1020HFV Temp=15.85       | [degrees Celsius]          |
| Global variables use 262 bytes (12%)                    | BD1020HFV Temp=15.85       | [degrees Celsius]          |
|                                                         | <pre></pre>                |                            |
| OO Updates available for some of your boards and librar | e Autoscroll               | No line ending 🥪 9600 baud |

Figure 10. Serial Monitor (BD1020HFV)

|     | Notes                                                                                                    |
|-----|----------------------------------------------------------------------------------------------------|
| 1)  | The information contained herein is subject to change without notice.                                                                                                    |
| 2)  | Before you use our Products, please contact our sales representative and verify the latest specifica-<br>tions :                                                                                                    |
| 3)  | Although ROHM is continuously working to improve product reliability and quality, semicon-<br>ductors can break down and malfunction due to various factors.<br>Therefore, in order to prevent personal injury or fire arising from failure, please take safety<br>measures such as complying with the derating characteristics, implementing redundant and<br>fire prevention designs, and utilizing backups and fail-safe procedures. ROHM shall have no<br>responsibility for any damages arising out of the use of our Poducts beyond the rating specified by<br>ROHM. |
| 4)  | Examples of application circuits, circuit constants and any other information contained herein are provided only to illustrate the standard usage and operations of the Products. The peripheral conditions must be taken into account when designing circuits for mass production.                                                                                                    |
| 5)  | The technical information specified herein is intended only to show the typical functions of and examples of application circuits for the Products. ROHM does not grant you, explicitly or implicitly, any license to use or exercise intellectual property or other rights held by ROHM or any other parties. ROHM shall have no responsibility whatsoever for any dispute arising out of the use of such technical information.                                                                                                    |
| 6)  | The Products specified in this document are not designed to be radiation tolerant.                                                                                                    |
| 7)  | For use of our Products in applications requiring a high degree of reliability (as exemplified below), please contact and consult with a ROHM representative : transportation equipment (i.e. cars, ships, trains), primary communication equipment, traffic lights, fire/crime prevention, safety equipment, medical systems, servers, solar cells, and power transmission systems.                                                                                                    |
| 8)  | Do not use our Products in applications requiring extremely high reliability, such as aerospace equipment, nuclear power control systems, and submarine repeaters.                                                                                                    |
| 9)  | ROHM shall have no responsibility for any damages or injury arising from non-compliance with the recommended usage conditions and specifications contained herein.                                                                                                    |
| 10) | ROHM has used reasonable care to ensure the accuracy of the information contained in this document. However, ROHM does not warrants that such information is error-free, and ROHM shall have no responsibility for any damages arising from any inaccuracy or misprint of such information.                                                                                                    |
| 11) | Please use the Products in accordance with any applicable environmental laws and regulations, such as the RoHS Directive. For more details, including RoHS compatibility, please contact a ROHM sales office. ROHM shall have no responsibility for any damages or losses resulting non-compliance with any applicable laws or regulations.                                                                                                    |
| 12) | When providing our Products and technologies contained in this document to other countries, you must abide by the procedures and provisions stipulated in all applicable export laws and regulations, including without limitation the US Export Administration Regulations and the Foreign Exchange and Foreign Trade Act.                                                                                                    |
| 13) | This document, in part or in whole, may not be reprinted or reproduced without prior consent of ROHM.                                                                                                    |

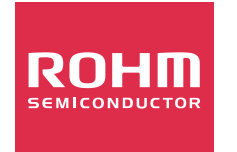

Thank you for your accessing to ROHM product informations. More detail product informations and catalogs are available, please contact us.

# ROHM Customer Support System

http://www.rohm.com/contact/

| No. | Sensor                                   | Type Name  | Connection Area               |
|-----|------------------------------------------|------------|-------------------------------|
| 1   | Accelerometer                            | KX224-I2C  | I2C_1,I2C_2,I2C_3,I2C_4,I2C_5 |
| 2   | Pressure sensor                          | BM1383AGLV | I2C_1,I2C_2,I2C_3,I2C_4,I2C_5 |
| 3   | Magnetometer                             | BM1422AGMV | I2C_1,I2C_2,I2C_3,I2C_4,I2C_5 |
| 4   | ALS/PS sensor                            | RPR-0521RS | I2C_1,I2C_2,I2C_3,I2C_4,I2C_5 |
| 5   | Color sensor                             | BH1749NUC  | I2C_1,I2C_2,I2C_3,I2C_4,I2C_5 |
| 6   | Optical Sensor for<br>Heart Rate Monitor | BH1790GLC  | I2C_1,I2C_2,I2C_3,I2C_4,I2C_5 |
| 7   | Hall sensor                              | BD7411G    | GPIO                          |
| 8   | Temperature sensor                       | BD1020HFV  | ANALOG_2                      |

Table 2. Connection Area of each sensor

| No. | Sensor                                   | Type Name  | Supply | Recommended<br>Operating Voltage [V] |      | Selectable Power [V] |        |        |   |
|-----|------------------------------------------|------------|--------|--------------------------------------|------|----------------------|--------|--------|---|
|     |                                          |            | Power  | Min.                                 | Тур. | Max                  | 1.8    | 3      | 5 |
| 4   | Assolaramator                            | KX224 120  | VDD    | 1.71                                 | 2.5  | 3.6                  | $\sim$ | $\sim$ |   |
| 1   | Accelerometer                            | KX224-12C  | IO_VDD | 1.7                                  | -    | VDD                  | 0      | 0      |   |
| 2   | Pressure sensor                          | BM1383AGLV | VDD    | 1.7                                  | -    | 3.6                  | 0      | 0      |   |
| 3 1 | Magnetometer                             | BM1422AGMV | AVDD   | 1.7                                  | -    | 3.6                  | 0      | 0      |   |
|     |                                          |            | DVDD   | 1.7                                  | -    | 3.6                  |        |        |   |
| 4   | 4. 0/00                                  | RPR-0521RS | VCC    | 2.5                                  | 3.0  | 3.6                  |        | $\sim$ |   |
| 4   | ALS/FS Sensor                            |            | VLEDA  | 2.8                                  | 3.0  | 5.5                  |        | 0      |   |
| 5   | Color sensor                             | BH1749NUC  | Vcc    | 2.3                                  | 2.5  | 3.6                  |        | 0      |   |
| 6   | Optical Sensor for<br>Heart Rate Monitor | BH1790GLC  | VDD    | 2.5                                  | 3.0  | 3.6                  |        | 0      |   |
| 0   |                                          |            | VLED   | 3.6                                  |      | 5.5                  |        |        | 0 |
| 7   | Hall sensor                              | BD7411G    | VDD    | 4.5                                  | 5.0  | 5.5                  |        |        | 0 |
| 8   | Temperature sensor                       | BD1020HFV  | VDD    | 2.4                                  | 3.0  | 5.5                  |        | 0      | 0 |

Table 3. The Operating Voltage of each sensor

| No. | Sensor                                   | Type Name  | Device Address(7bit) |  |  |  |
|-----|------------------------------------------|------------|----------------------|--|--|--|
| 1   | Accelerometer                            | KX224-I2C  | 0x1E/0x1F            |  |  |  |
| 2   | Pressure sensor                          | BM1383AGLV | 0x5D                 |  |  |  |
| 3   | Magnetometer                             | BM1422AGMV | 0x0E/0x0F            |  |  |  |
| 4   | ALS/PS sensor                            | RPR-0521RS | 0x38                 |  |  |  |
| 5   | Color sensor                             | BH1749NUC  | 0x38/0x39            |  |  |  |
| 6   | Optical Sensor for<br>Heart Rate Monitor | BH1790GLC  | 0x5B                 |  |  |  |
|     |                                          |            |                      |  |  |  |

Blue character is default device address

Table 4. Device Address of the I2C Sensor